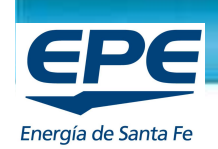

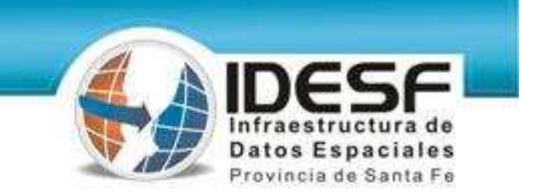

### Taller "Información geográfica: conversión entre distintos formatos SIG"

## Crear entidades de dibujo con atributos en AutoCAD Map (.dwg) y exportar a Arcview (.shp)

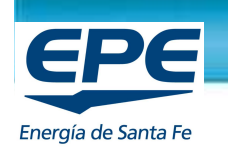

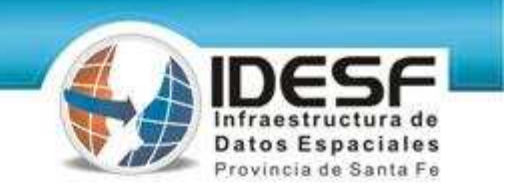

Pasos:

## 1) Generación de Object Data en AutoCAD Map (Atributo):

- Crear Tablas
- Crear campos
- 2)Asociar los objetos a la tabla.
- 3)Ingresar los valores del campo para cada objeto.
- Polilíneas
- Polígonos
- 4)Exportar a formato shape.
- 5)Visualización en ArcView.
- 6) Importar un archivo shape desde AutoCad Map.

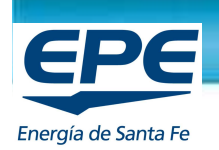

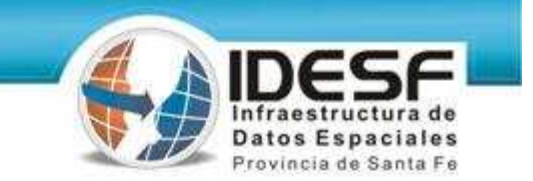

#### 1) Generación Object Data (Atributo)

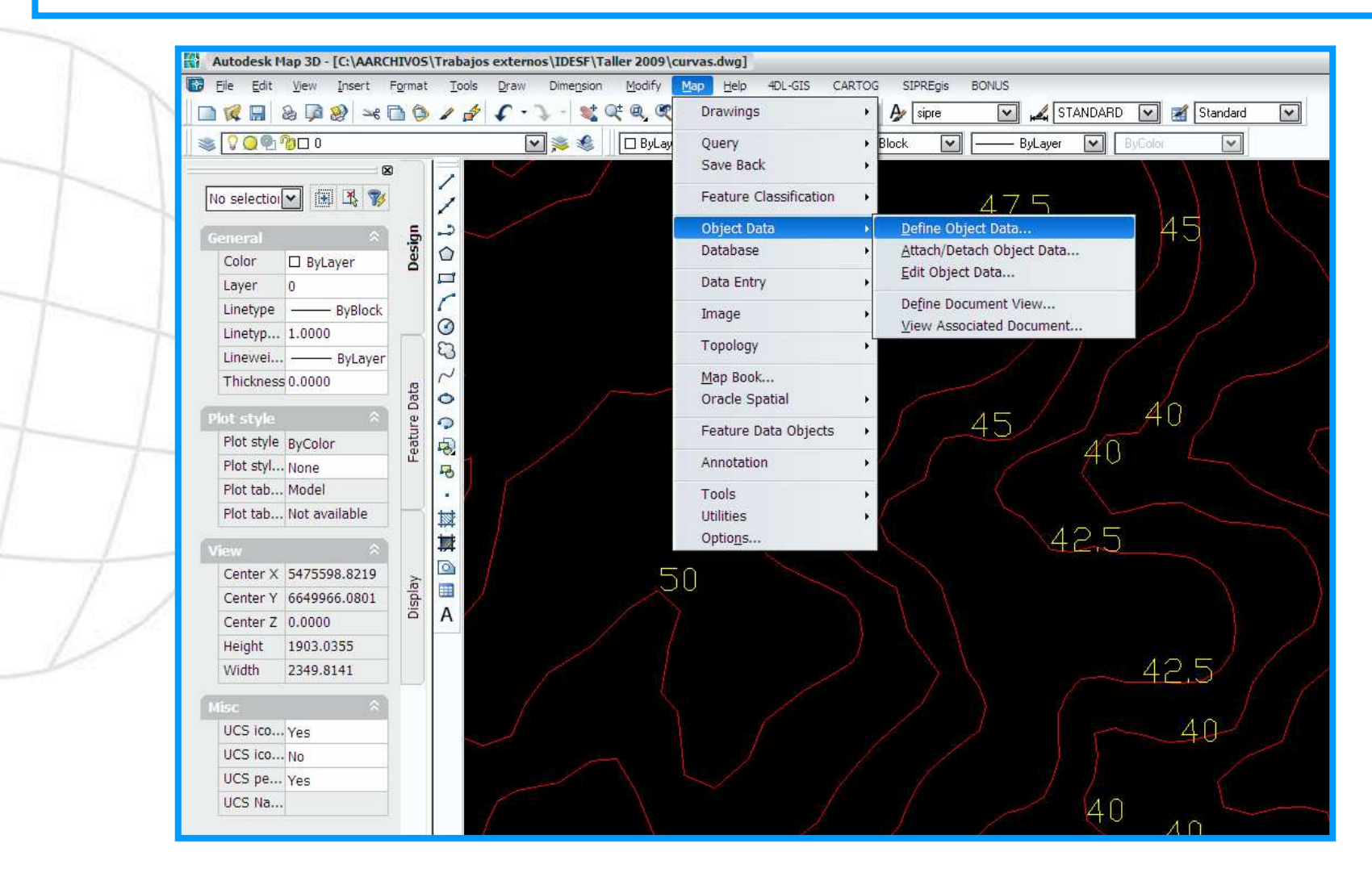

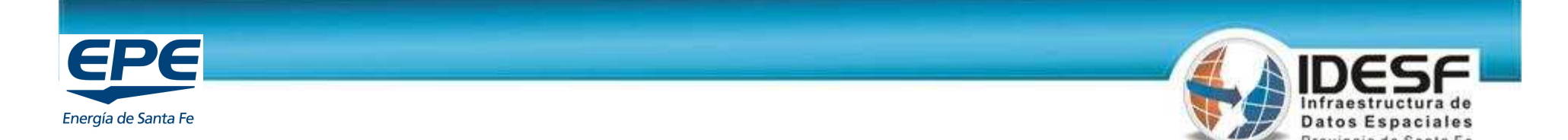

#### Crear Tabla y campos para asociar al objeto

| Define Object Data                                                                                                    | Define New Object Data Table                                                                                                    |
|----------------------------------------------------------------------------------------------------|----------------------------------------------------------------------------------------------------|
| Table: Curva V New Table                                                                                                    | Table Name: Curva                                                                                                    |
| Object Data Fields         cota         Field Definition         Field Name:         Data Type:         Description:         Default:         Modify         Rename         Delete         Close         Help | Object Data Fields       Delete         Delete All       Delete All         Field Definition       Field Name:         Cota       Type:         Integer       Character         Default:       Point         Real       OK |

- Nombre de la tabla: "curva"
- Nombre del campo: "cota"
- Tipo: "Número entero"

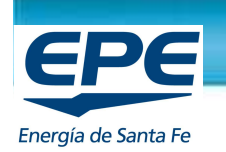

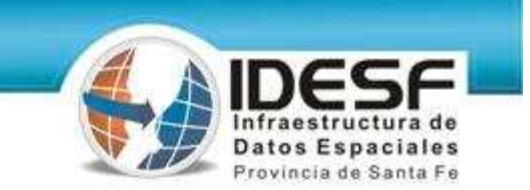

# 2) Asociar la Tabla creada (Attach) a las entidades de dibujo: polilíneas, puntos o polígonos

|     | Modify  | <u>1</u> ap <u>H</u> elp 4DL-GIS CA | RTOG | SIPREgis BONUS                    |   |                                     |
|-----|---------|-------------------------------------|------|-----------------------------------|---|-------------------------------------|
| X   | t @, @  | Drawings                            | •    | 🏕 sipre 💽 🕰 STANDARD              | 1 | Attach/Detach Object Data           |
|     | 🗆 ByLay | Query                               | •    | Block 💌 —— ByLayer 💌 By           |   | Table: Curva                        |
|     |         | Save Back                           | •    |                                   |   | Object Data Field: Value to Attach: |
|     |         | Feature Classification              | •    | 475                               |   | cota                                |
|     |         | Object Data                         |      | Define Object Data                |   |                                     |
|     |         | Database                            | •    | <u>A</u> ttach/Detach Object Data | 1 |                                     |
| - 1 |         | Data Entry                          | •    | <u>E</u> dit Object Data          |   |                                     |
|     | -       | Image                               | •    | Define Document View              |   | <(m) >>                             |
| 11  | _       | Topology                            |      | View Associated Document          |   | Name:                               |
| 11  | _       | ropology                            |      |                                   | 1 | Value:                              |
| 1   |         | <u>M</u> ap Book                    |      |                                   |   |                                     |
| -   |         | Oracle Spatial                      | •    |                                   |   | Action                              |
|     |         | Feature Data Objects                | •    | 45                                |   | Attach to Objects < Seleccionar     |
|     |         | Annotation                          | •    | 40                                |   | las polilíneas                      |
|     |         | Tools                               | •    | $\langle \langle \rangle$         |   | Define OK Cancel Help               |
|     |         | Utilities                           | •    |                                   |   |                                     |
|     |         | Optio <u>n</u> s                    |      | 42.5                              | L |                                     |

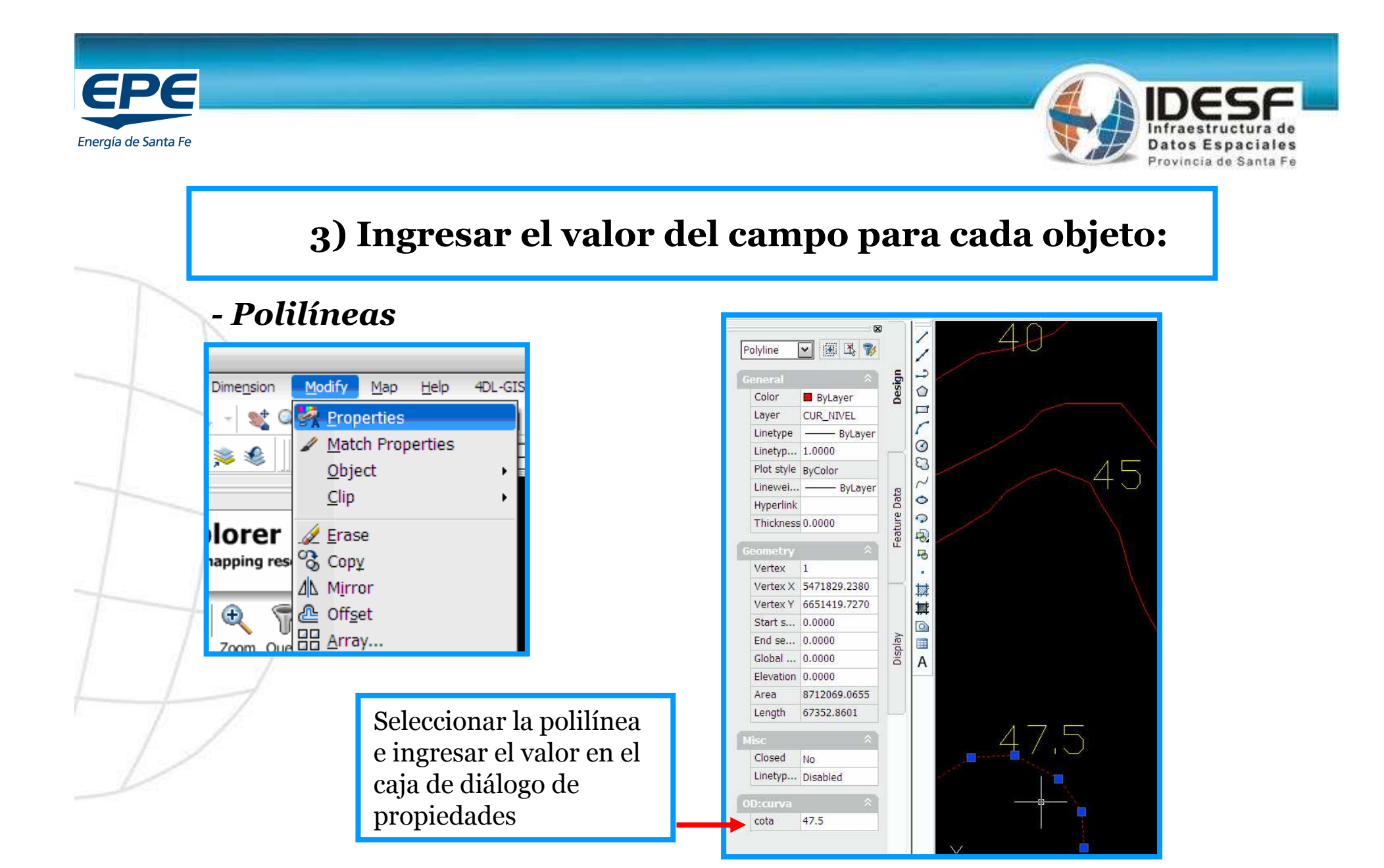

Energía de Santa Fe

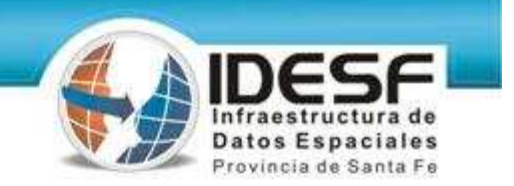

#### - Polígonos con más de un atributo

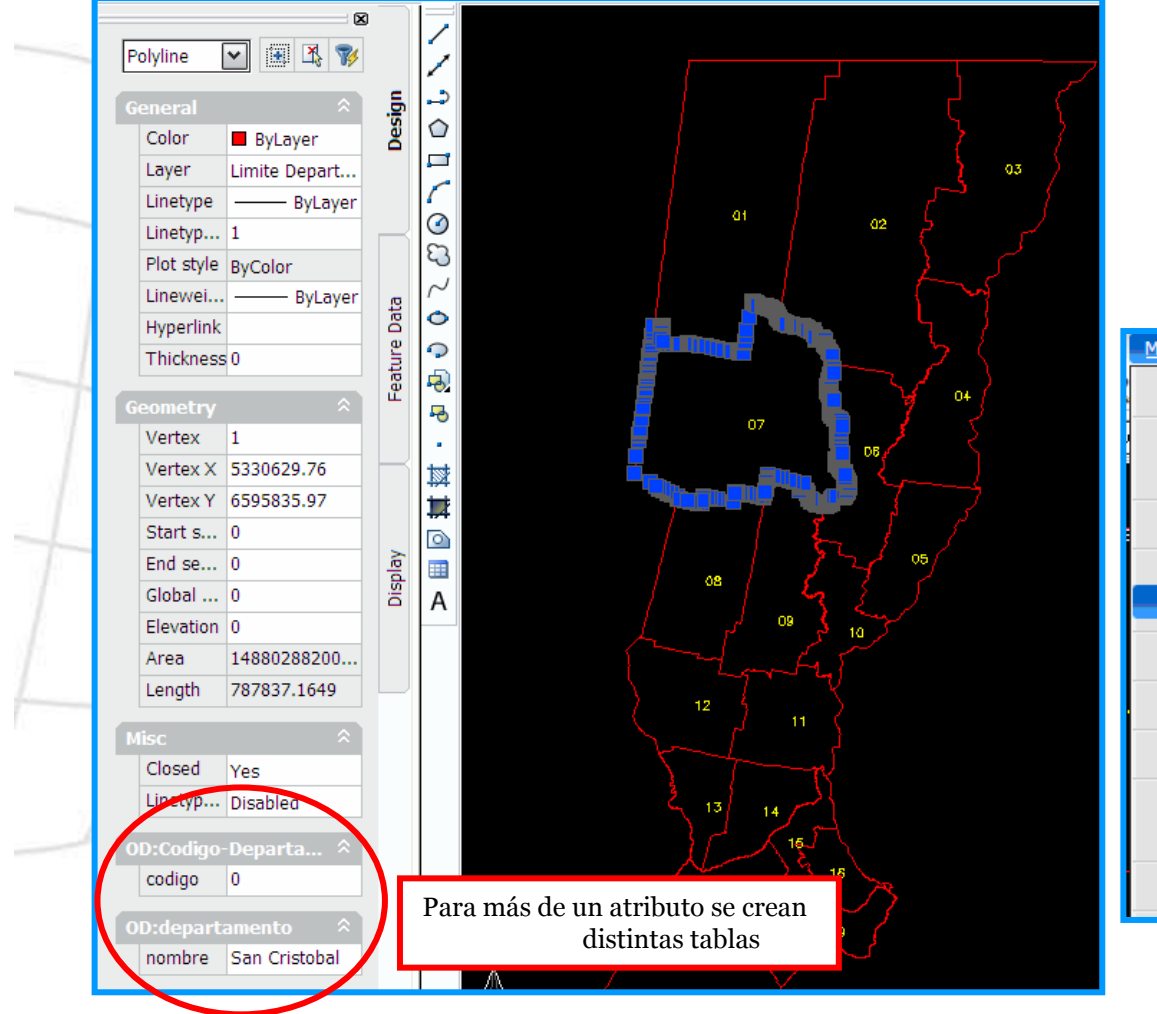

Se puede utilizar una herramienta automática que ingresa como valor del campo, el texto que encuentra dentro del polígono.

| <u>M</u> ap <u>H</u> elp 4DL-GIS ( | ARTOG SIPREgis BONUS          |
|------------------------------------|-------------------------------|
| Drawings                           | • 🎤 sipre 💌 🕰 ISO-25 💌        |
| Query                              | • Layer 💌 —— ByLayer 💌 ByCo   |
| Save Back                          | •                             |
| Feature Classification             | ·                             |
| Object Data                        | •                             |
| Database                           | Data Sources                  |
| Data Entry                         | Define Link Template          |
| Image                              | Edit Link Template Properties |
| Topology                           | Link Manager                  |
| Map Book                           | Generate Links                |
| Oracle Spatial                     | • Delete Lin <u>k</u> s       |
| Feature Data Objects               | <ul> <li>View Data</li> </ul> |

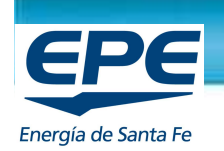

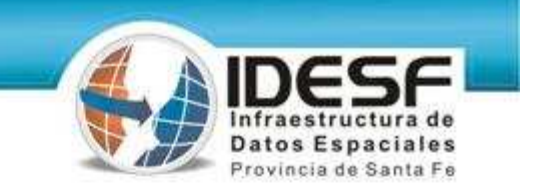

#### - Polígonos con más de un atributo.

| manata Data I     | in las                                 | 6  | пуреннік             |      |      |      |
|-------------------|----------------------------------------|----|----------------------|------|------|------|
| enerate Data L    | inks                                   |    | Thickness 0          | ture |      |      |
| inkage Type —     |                                        | ור | Geometry 🏠           | Fea  |      |      |
| 🔵 Blocks 🛛 🔘      | Text C Enclosed Blocks S Enclosed Text |    | Vertex 1             |      |      |      |
| )ata Links ———    |                                        | _  | Vertex X 5330629.76  |      |      |      |
| Create Object     | Data Becords O Create Database Links   |    | Vertex Y 6595835.97  |      | 🚆 🧧  | _    |
| S 210010 00 0011  |                                        |    | Start s 0            |      |      | 07   |
| able:             | Codigo-Departamento                    |    | End se 0             | al v |      |      |
| Block:            | Codigo-Departamento<br>departamento    |    | Global 0             | Disp | A    |      |
|                   |                                        |    | Elevation 0          |      |      |      |
| eu 1:             | Tao 1:                                 |    | Area 14880288200     |      |      |      |
|                   |                                        |    | Length 787837.1649   |      |      |      |
| ley 2:            | l ag 2.                                |    | Misc 🏦               |      |      |      |
| (ey 3:            | Tag 3:                                 |    | Closed Yes           |      | 08   |      |
| atabase Validatio | on                                     | -  | Linetyn Disabled     |      |      | J 09 |
| None 💿            | 🔘 Link Must Exist 🛛 🔘 Create if New    |    |                      |      |      |      |
| Use Insertion Po  | int as Label Point                     |    | OD:Codigo-Departa ×  |      |      |      |
|                   |                                        |    | codigo 07            |      |      | -1   |
|                   | OK Cancel Help                         |    | OD:departamento      |      | Y 12 |      |
|                   |                                        |    | nombre San Cristobal |      |      |      |

Busca el texto encerrado en el polígono

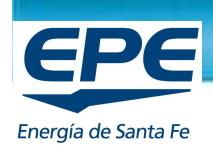

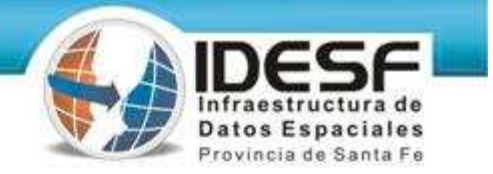

#### 4) Exportar a shape

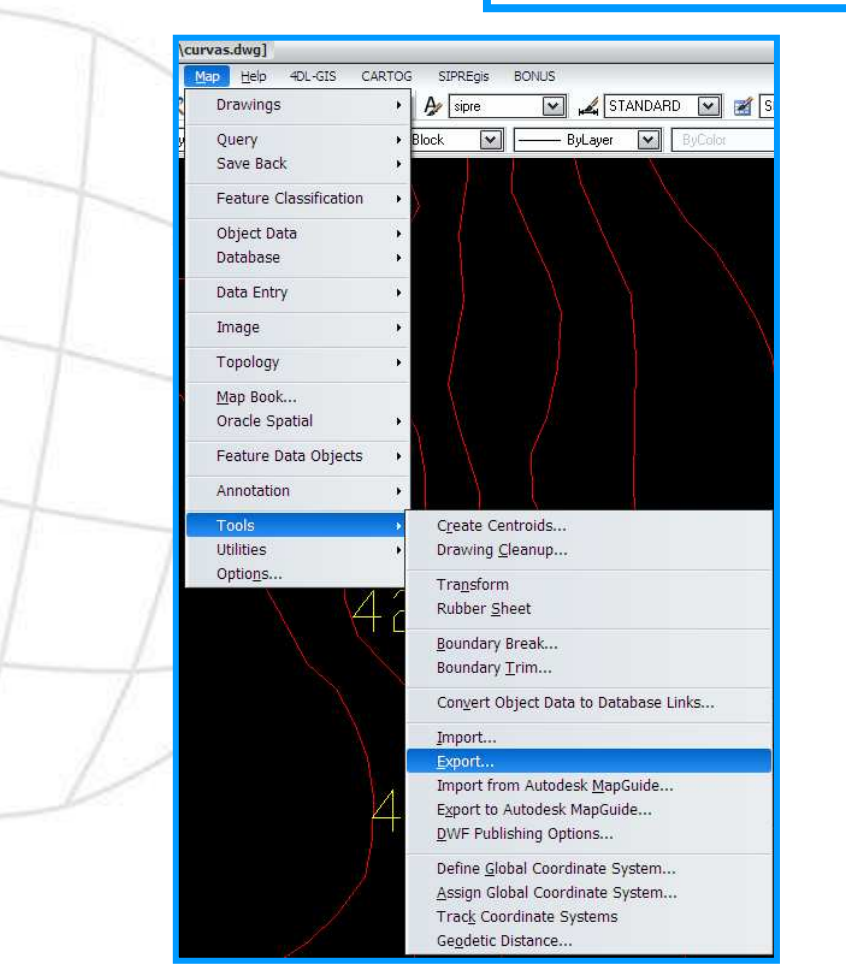

| Export Locat | ion 2 🛛                                     |
|--------------|---------------------------------------------|
| Save in:     | 🔁 Taller 2009 🛛 💌 😓 🙀 🍳 🗙 🎊 Views 🔹 Tools 🔹 |
| Ø            | Nombre Tamaño Tipo                          |
| History      |                                             |
| Mis docum    |                                             |
| Favorites    |                                             |
| Desktop      |                                             |
|              | File name: Curvas                           |
|              | Files of type: ESRI Shape (*.shp)           |

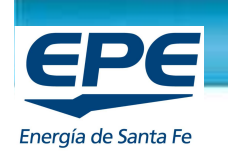

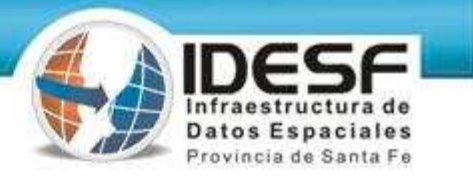

Exportar a shape: Elegir tipo de objeto y que atributos exportar.

| Export - C:\AARCHIVOS\\curvas.shp                                                                                                    | Export - C:\AARCHIVOS\\curvas.shp       |
|----------------------------------------------------------------------------------------------------|-----------------------------------------|
| Selection Data Options<br>Object type<br>O Point<br>Select objects to oport<br>Select all<br>Filter selection                                                                                                    | Selection       Data         Data       |
| Layers: * Feature Classes: *  Select polygon topology to export Name: <a href="https://www.work.com">Name: <a href="https://www.work.com">www.work.com</a>, and an an an an an an an an an an an an an</a></a></a></a></a></a></a></a></a></a></a></a></a></a></a></a></a></a></a></a></a></a></a> | Expression:<br>Create unique key field: |
| Saved profiles Current profile:                                                                                                    | Saved profiles                          |
| OK Cancel Help<br>Automatic selection                                                                                                    | OK Cancel Help<br>Automatic selection   |

Se crean automáticamente 3 archivos:

curvas.shp: almacena las entidades geométricas de los objetos (vectorial).

*curvas.dbf*: almacena la información de los atributos, se puede visualizar en Excel y permite corregir o agregar más campo a las entidades. *curvas.shx*: almacena el índice de las entidades geométricas (nexo entre objeto y atributo).

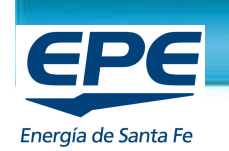

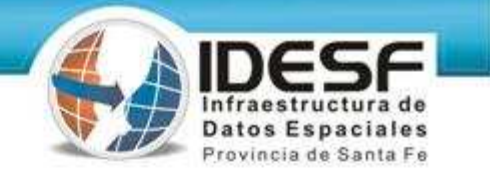

#### Exportar a shape polígonos

| Select objects to export   Select all  Filter selection  Layers:  Feature Classes: | Select Attribu | tes       Choose attribute fields to build table for export         ce Field       Output Field         i-Departamento       codigo         tamento       nombre         Selection       Data         Options       Coordinate conversion |
|------------------------------------------------------------------------------------|----------------|----------------------------------------------------------------------------------------------------|
| Filter selection       Layers:       *       Feature Classes:                      | nombre@depar   | Selection Data Options                                                                                                    |
| Eature Classes: *                                                                  |                | Selection Data Options                                                                                                    |
|                                                                                    |                | Coordinate conversion                                                                                                    |
| Select polygon topology to export                                                  |                | No coordinate system assigned to current drawing.<br>No coordinate conversion will be performed.                                                                                                    |
| Name: <pre></pre> Group complex polygons                                           | Create unic    | Convert to:                                                                                                    |
| Saved profiles Current profile: Load Current profile:                              | Saved profiles | Other<br>Treat closed polylines as polygons                                                                                                    |
| OK Can                                                                             |                | Map layers to DGN levels Driver Options                                                                                                    |

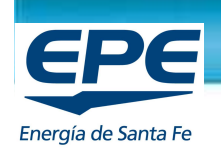

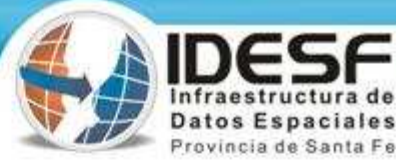

#### 5) Visualización en ArcView

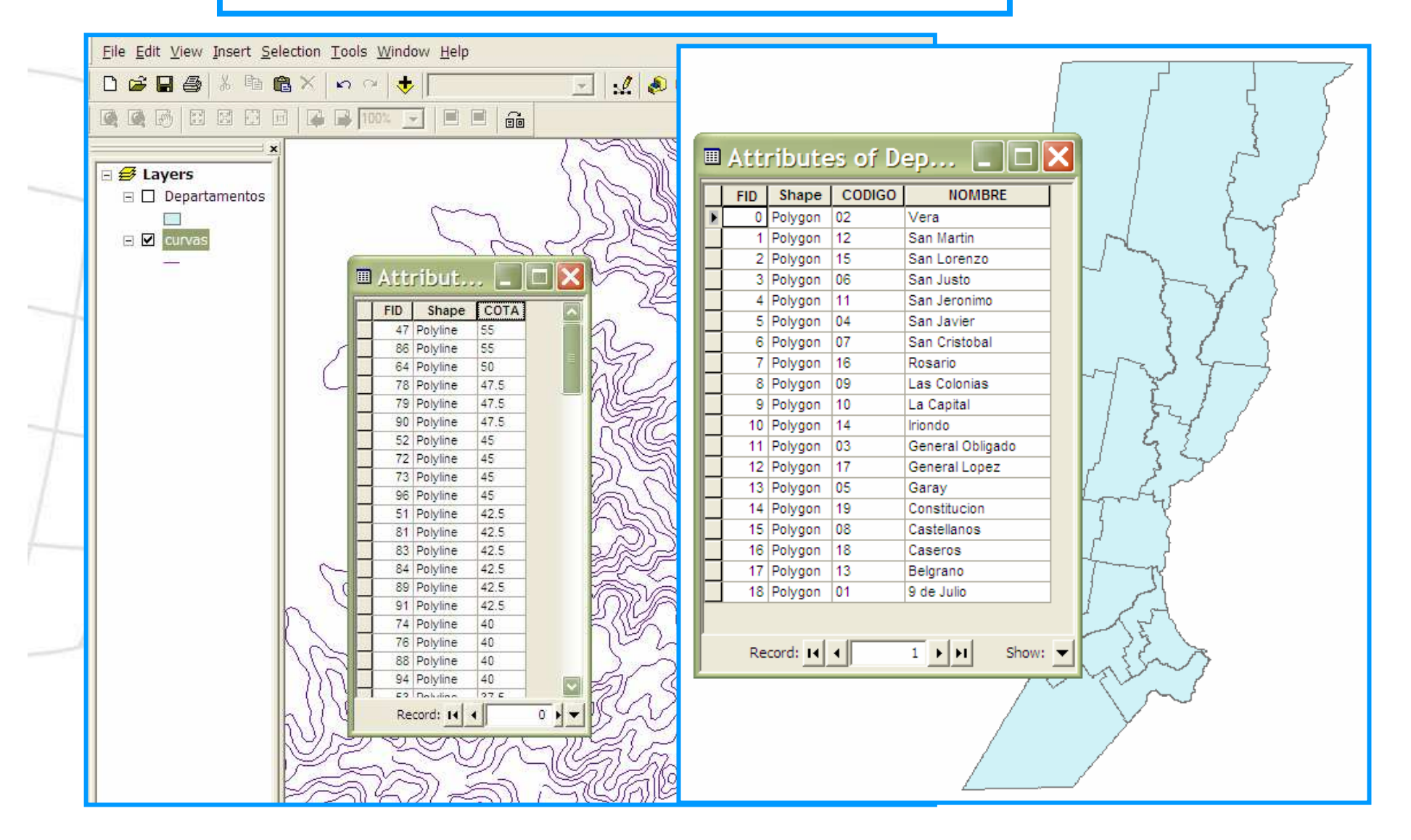

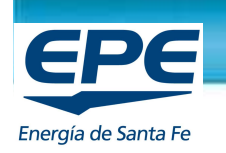

#### 6) Importar un archivo shape desde AutoCad Map.

Provincia de

| 📅 Eile Edit View Insert Format Tools Draw Dimension Modify Map Help 4DL-GIS                                                                                                    |                                                                                                    |
|----------------------------------------------------------------------------------------------------|----------------------------------------------------------------------------------------------------|
| Import - C:\AARCHIVOS\\Departamentos.shp         ∞* ○± ∅         ∞* ○± ∅         ∞         ∞         ∞         ∞         ∞         ∞         ∞         ∞         ∞         ∞         ∞         ∞         ∞         ∞         ∞         ∞         ∞         ∞         ∞         ∞         ∞         ∞         ∞         ∞         ∞         ∞         ∞         ∞         ∞         ∞         ∞         ∞         ∞         ∞         ∞         ∞         ∞         ∞         ∞         ∞         ∞         ∞         ∞         ∞         ∞         ∞         ∞         ∞         ∞         ∞         ∞         ∞         ∞         ∞         ∞         ∞         ∞         ∞         ∞         ∞         ∞         ∞         ∞         ∞         ∞         ∞         ∞         ∞         ∞         ∞         ∞         ∞         ∞         ∞         ∞         ∞         ∞         ∞         ∞         ∞         ∞         ∞         ∞         ∞         ∞         ∞         ∞         ∞         ∞         ∞         ∞         ∞         ∞         ∞         ∞         ∞         ∞         ∞         ∞         ∞         ∞ | 🚯 Attribute Data                                                                                            |
| Current drawing coordinate system Spatial filter<br>No coordinate system assigned to current drawing.<br>Coordinate conversion will not be performed.<br>Current display                                                                                                    | <ul> <li>Do not import attribute data</li> <li>Create object data</li> <li>Add to database table</li> </ul> |
| Driver options Changing these options may affect the layout of the import properties table.                                                                                                    | Object Data Object Data table to use:                                                                       |
| Import properties for each layer imported:           Input Layer         Drawing Layer         Feature Class         Input Coordinat         Data         Points           Import Departamento         Departamentos <none>         Import Departame         <ar></ar>AD_POINT&gt;</none>                                                                                                    | Add unique key field                                                                                        |
| - Saved profiles                                                                                                    | OK Cancel Help                                                                                              |
| Load Save                                                                                                    | Click in any target field to select an input field                                                          |
| OK Cancel Help                                                                                                    | Imput Fields     Target Fields       ✓ CODIGO     • CODIGO       ✓ NOMBRE     • NOMBRE                      |